## **Referrals: Connecting to Enrollments**

The 'Enrollment' field is being added to the referral process in HMIS. You will see this field starting <u>Friday, June 19, 2020</u>. This is a <u>required field</u> for HMIS users in <u>CE Workgroups</u>.

## Who does this impact? Assessors at Entry Points

When does the field come into play? When recording referrals in the CE Workflow, 'Add New Referrals' page, and 'Quick Referrals' page

**Why is this important?** A referral for a client can be traced back to their CE enrollment. This is important for understanding whether the CE process is working effectively in connecting households to housing and services. When pulling reports, we can determine whether their housing program enrollment was a result of CE.

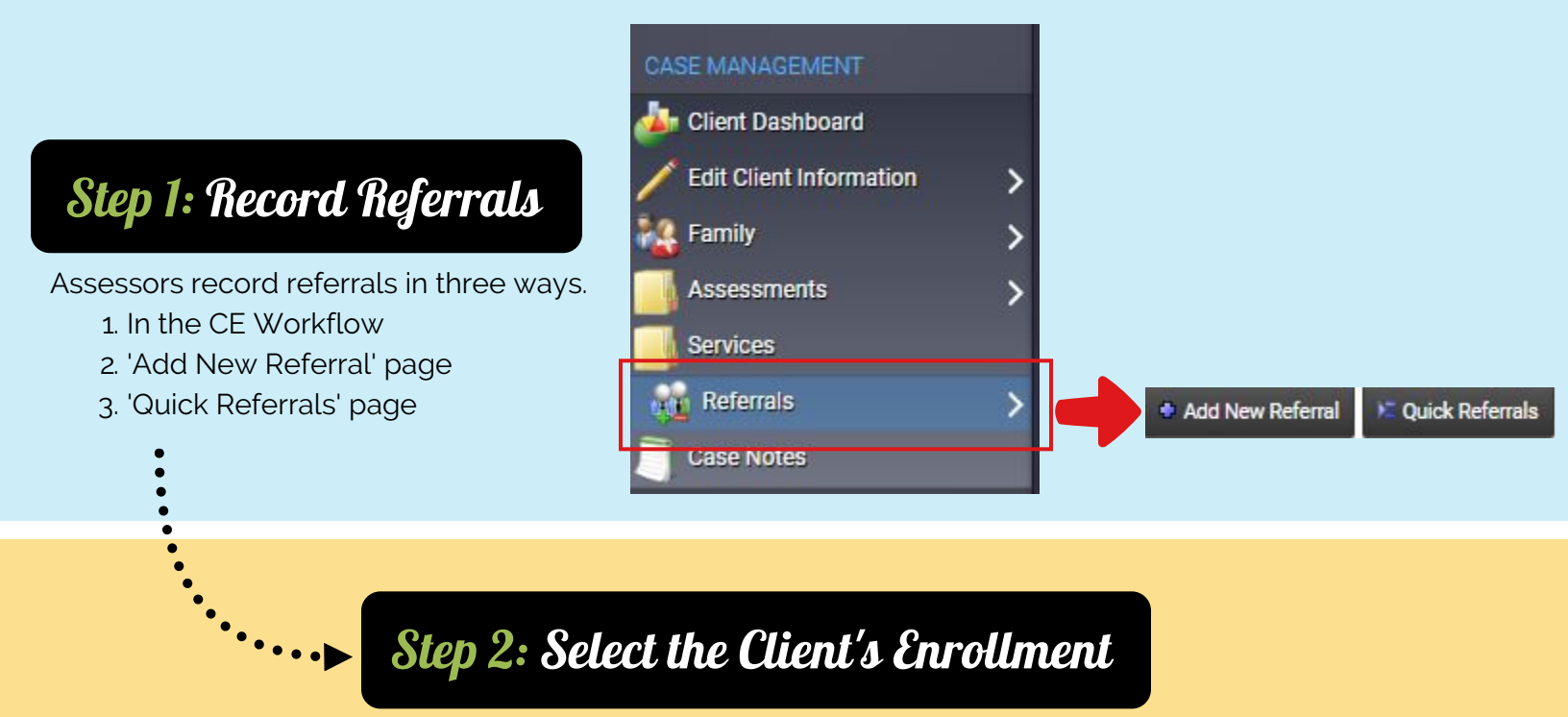

In the 'Enrollment' field, select the client's Coordinated Entry enrollment.

| Referral Date:*                                                             | 06/04/2020                                                                                                    |
|-----------------------------------------------------------------------------|----------------------------------------------------------------------------------------------------|
| Status:*                                                                    | Referral Made 🔻                                                                                                    |
| Service*                                                                    | Option not in the list                                                                                                    |
| Refer To Provider:*                                                         | 9                                                                                                    |
| Provider Contact:                                                           |                                                                                                    |
| Contact Phone Number:                                                       |                                                                                                    |
| Enrollment:*                                                                | SELECT V                                                                                                    |
| Comments:                                                                   |                                                                                                    |
|                                                                             | 2                                                                                                    |
|                                                                             | <u> </u>                                                                                                    |
| Poforrals' Page                                                             |                                                                                                    |
| Quick Referrals                                                             |                                                                                                    |
| form to identify multiple referrals for a client, quickly. Change the Refer | rral Screen to filter pre-defined referrals available. To add additional referrals that are not listed, add new rows to the bottom of the form. Choose a si |
| client needs and the list of providers will show all providers that provide | e that service.                                                                                                    |
| Referral Dat                                                                | te:* 06/04/2020 📖                                                                                                    |
| Referring Provider Nam                                                      | ne:* Texas Homeless Network                                                                                                    |
| Referring Locatio                                                           | on: Texas Homeless Network 🔻                                                                                                    |

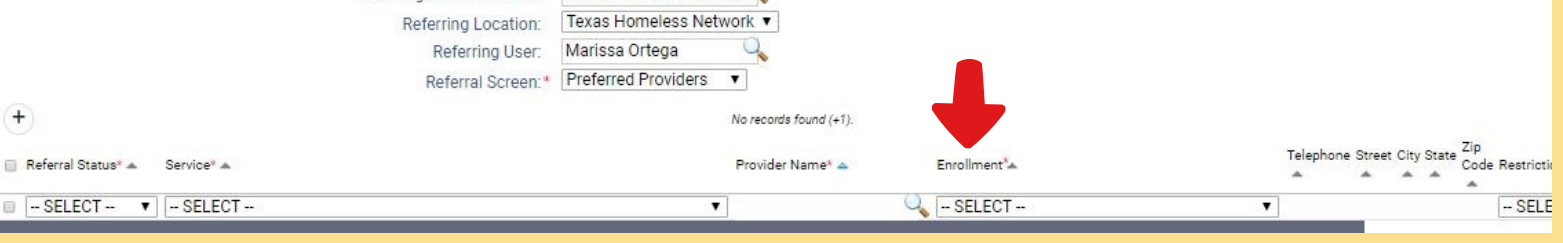

*If you have questions regarding this process, please email CE@THN.org. Visit THN's website for general information about Coordinated Entry.* 

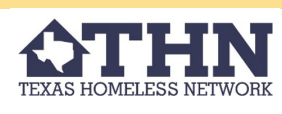